WALSAIP UPRM

# [VISUAL TERRAIN EXPLORER]

UPRM

## Introduction

Visual Terrain Explorer (VTE) is a terrain visualization tool being develop as part of the WALSAIP. VTE is based on Java and OpenGL, which allows for cross-platform development and deployment and hardware accelerated rendering. VTE is implemented as a modular system, which allows us to easily extend the application functionality and to experiment with various different rendering approaches. The current implementation of the VTE tool provides a basic graphical user interface and support loading different terrains and texture file formats of up to 8k by 8k. A data caching mechanism was also developed which allows modules to stored data resulting from computationally intensive operation which may take considerable time to complete.

#### 1. System Requirements

#### 2.1. Minimum System Requirements

1 GHz Processor 512 MB RAM OpenGL 1.5 compliant Video Card with 64 MB of Video RAM Java Run-time Environment version 1.5\*

#### 2.2. Recommended System Requirements

2 GHz Processor 1GB RAM OpenGL 1.5 compliant Video Card with 256MB of Video RAM Java Run-time Environment version 1.6 Beta 2 (Mustang)\*

\*The demo version included in the CD is bundled with JRE 1.6.

#### 2. File Support

VTE supports the following file formats:

- Terrain elevation:
  - USGS DEM
  - Binary Terrains (bt)
  - Grayscale images
- Terrain texture
  - BMP
  - JPEG
  - PNG
  - GIF

For proper operation, the dimensions (height and width) of terrain texture files must be a power of 2, and the dimension of the elevation file must be the texture dimension plus one.

## VTE: User <u>Manual Guide</u>

WALSAIP UPRM

#### 3. Launching the Visual Terrain Explorer

To launch the VTE, go to the Run As VTE command in the Eclipse Platform. Once the build has been created it will be possible to launch by double clicking the VTE icon (\*.exe).

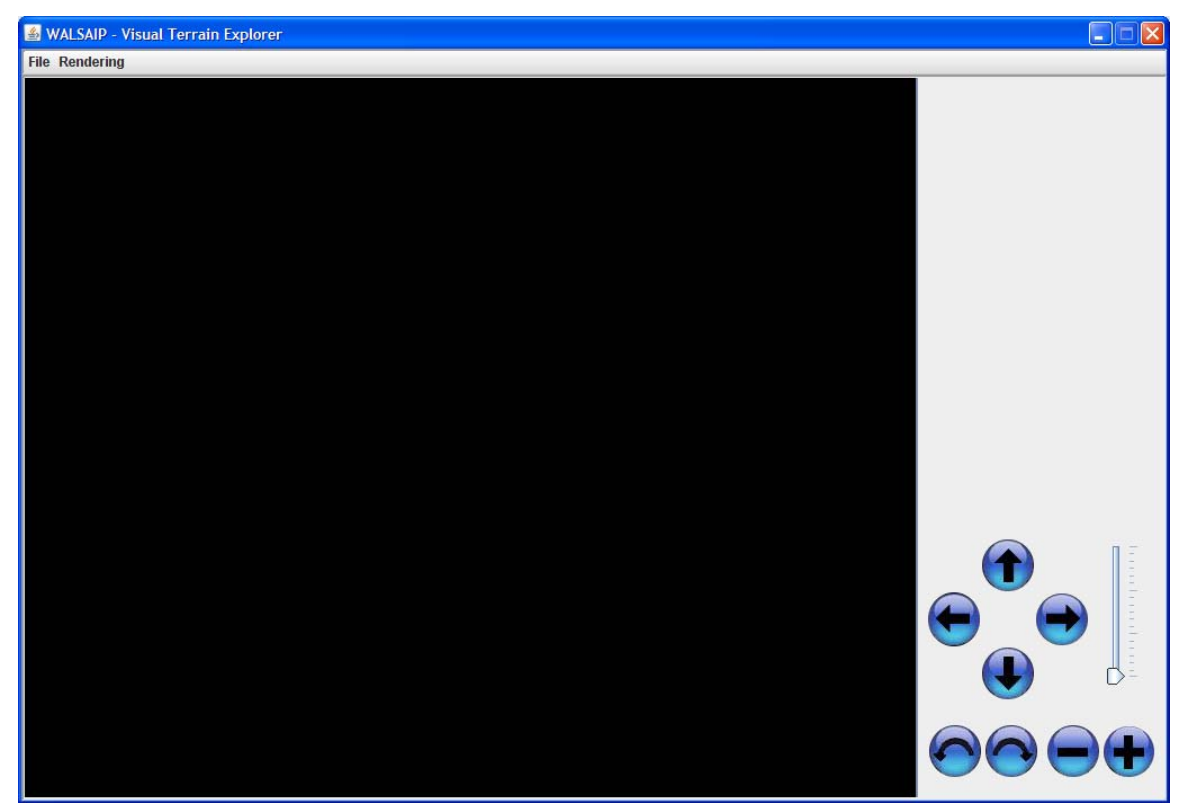

Figure 1 - VTE Main Window

#### 4. Opening a Terrain File

To open a terrain file, select the "File" menu (Fig 2) and click "Open". Select a file for loading and click "Ok"

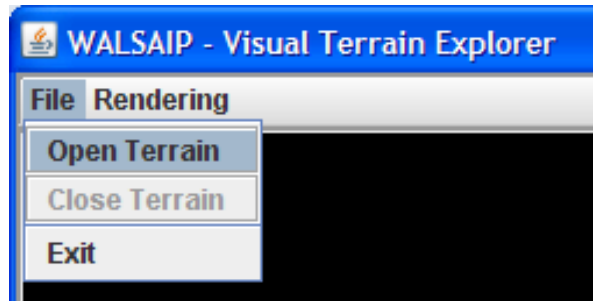

Figure 2 - Opening a File

UPRM

#### 5. Working with Terrain Views

After loading a terrain, the Terrain View window (Fig 3) will be displayed.

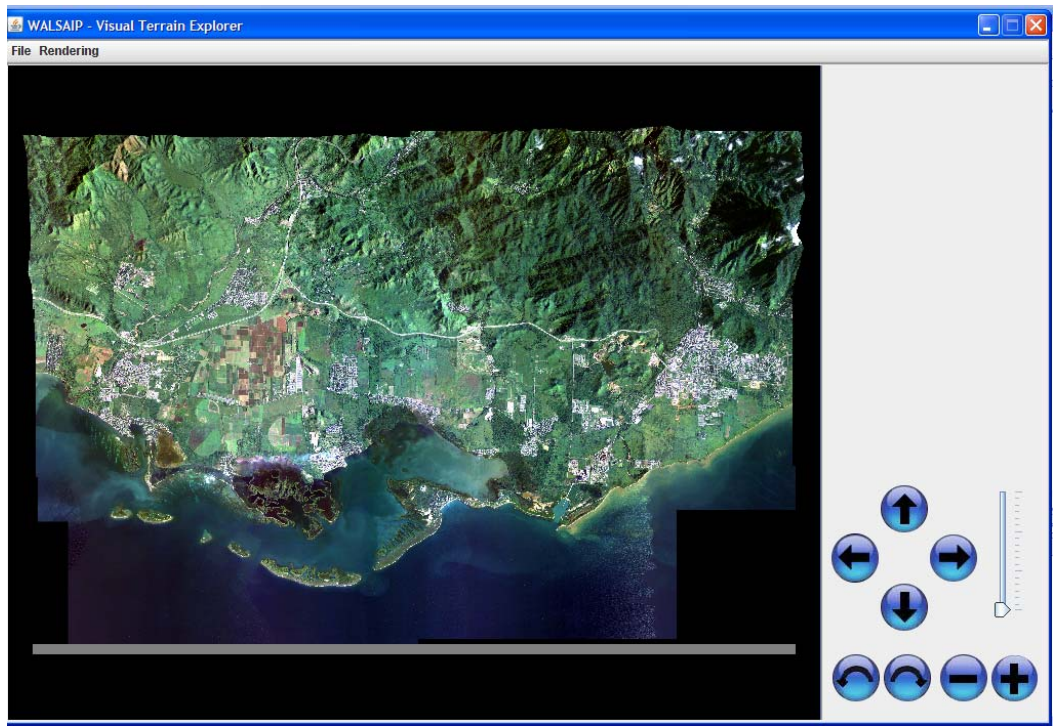

Figure 3 - Terrain View Window

#### 6. Controlling the camera

The VTE provides a virtual camera which you can control in order to explore the 3D visualization of the terrain. The camera control panel (Fig 4) provides buttons for moving and rotating the camera as well as buttons for controlling the incline of the terrain with respect to the camera.

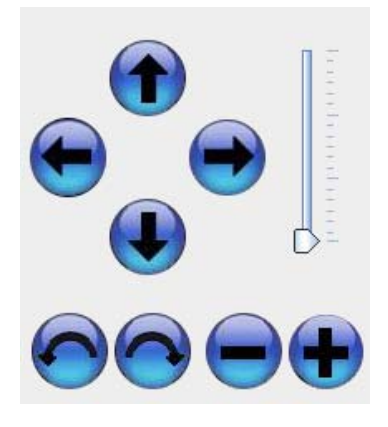

Figure 4 - Camera control panel

VTE: User Manual Guide WALSAIP UPRM

The buttons will have the following effects:

*a)* The level will change the terrain inclination until it reaches the horizon level.

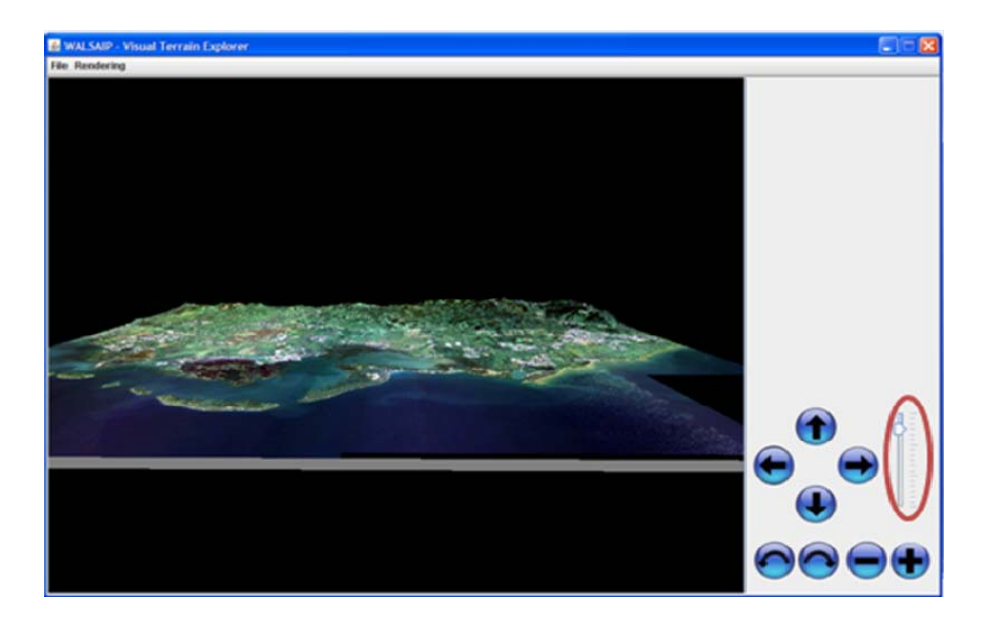

b) The zoom buttons will move the terrain towards or away from the camera.

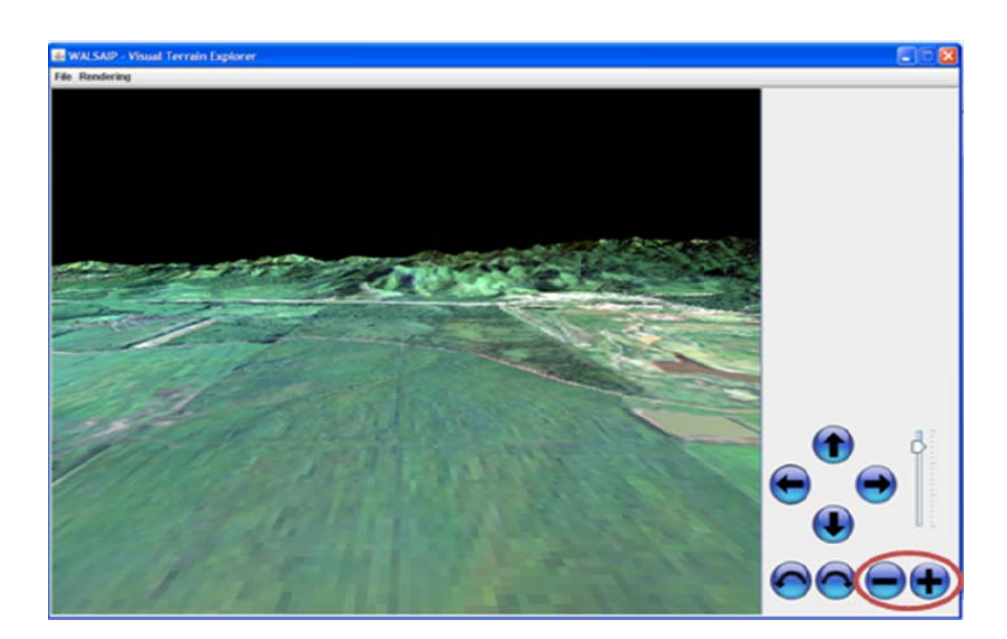

*c)* The left & right buttons will move the camera upward and downward, relative to the visualization point.

WALSAIP UPRM

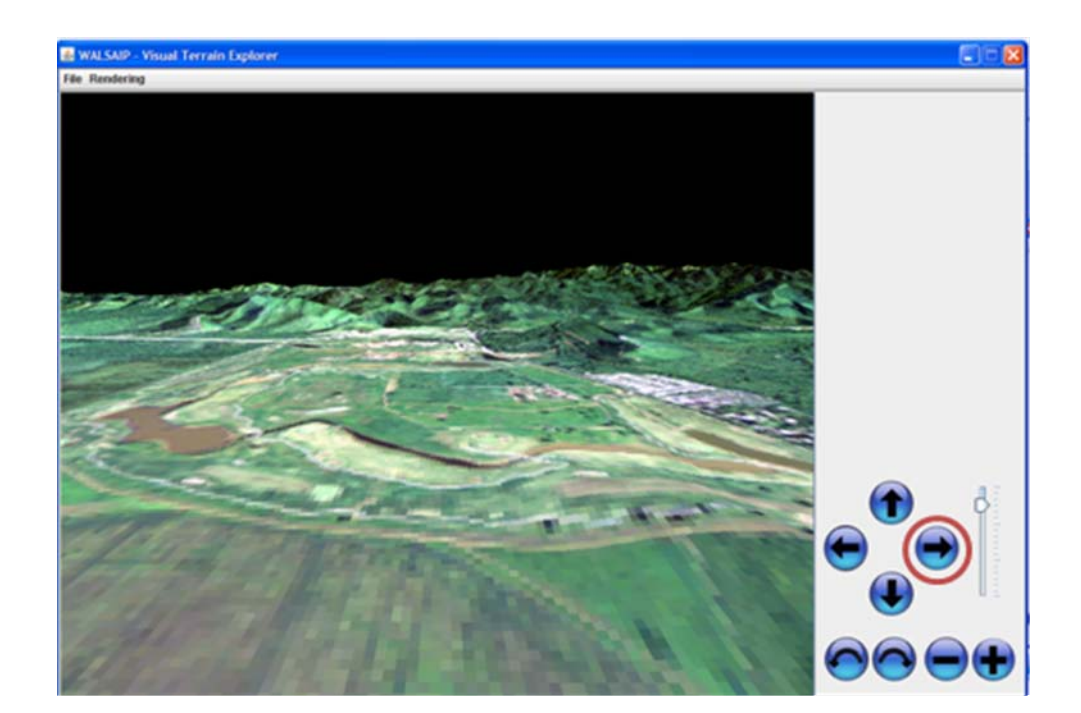

*d) The up & down, will move the camera upward and downward, relative to the visualization point.* 

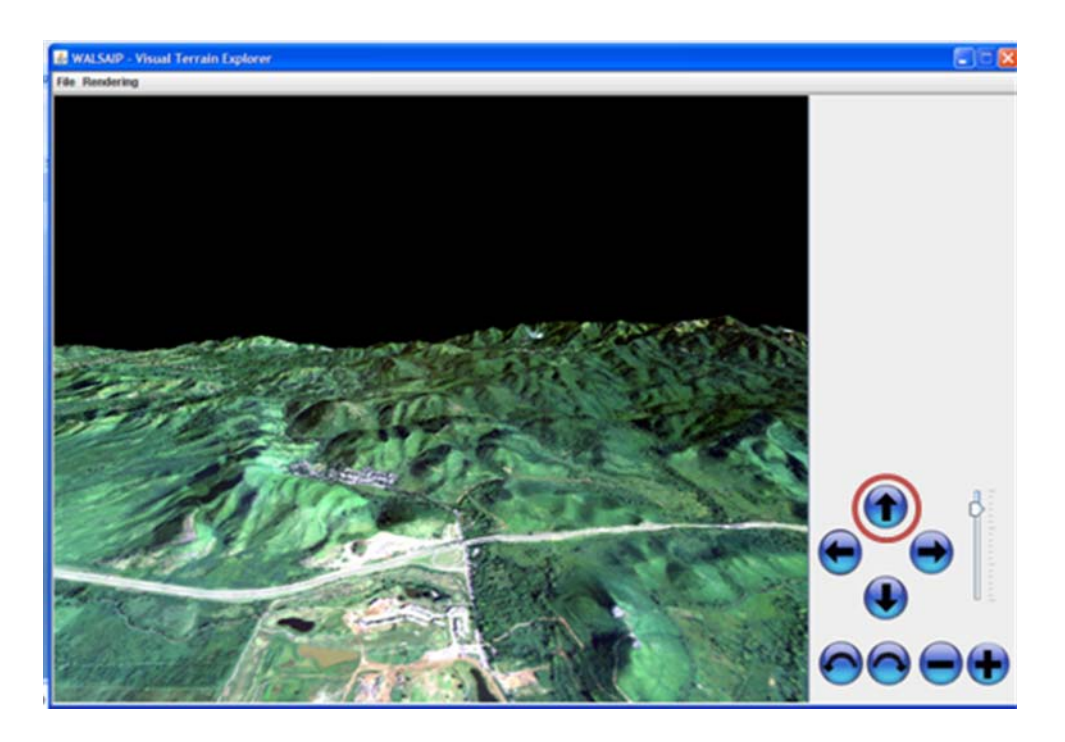

WALSAIP UPRM

*e) The rotation buttons will rotate the camera toward the left or the right in a circular mode.* 

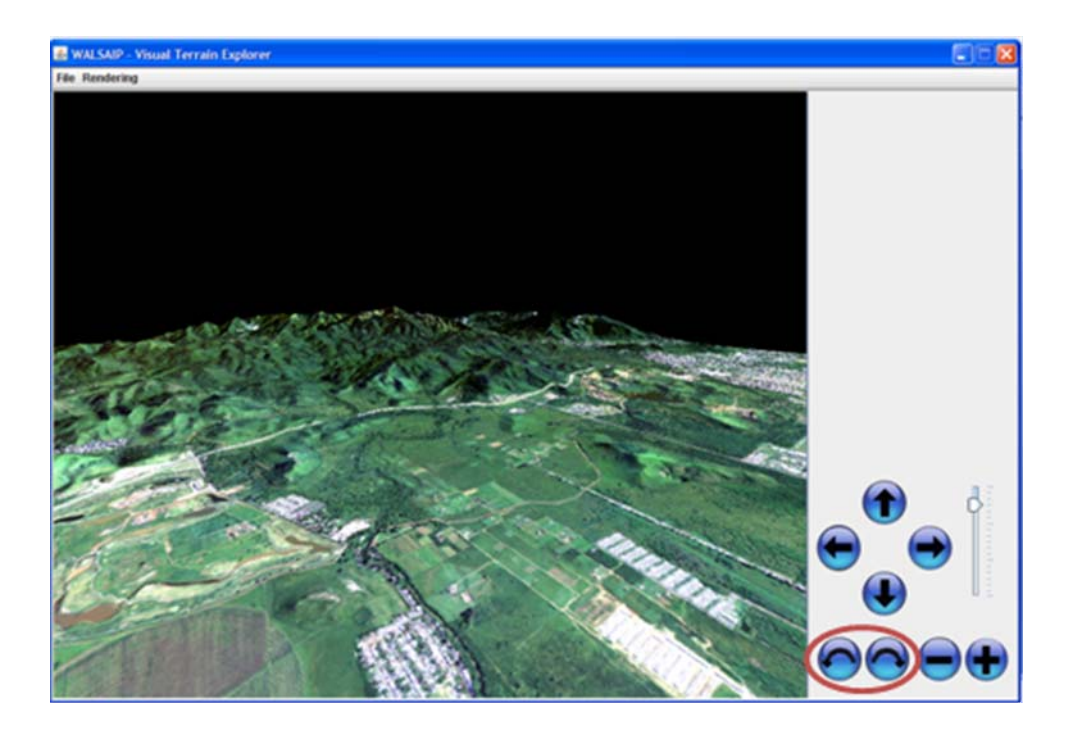

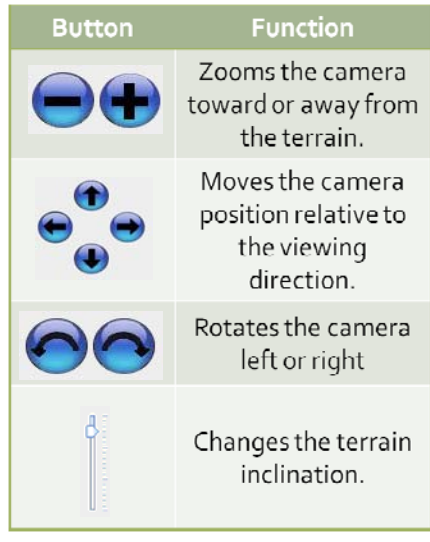

 Table 1 - Camera buttons

#### 7. Changing rendering options

The current VTE implementation provides three terrain rendering modes: solid, wireframe and points, and a menu options for disabling the colored rendering.

In order to change the rendering mode, click on the Mode option of the Rendering menu (Fig 5) of the Terrain View and select the desired option.

WALSAIP UPRM

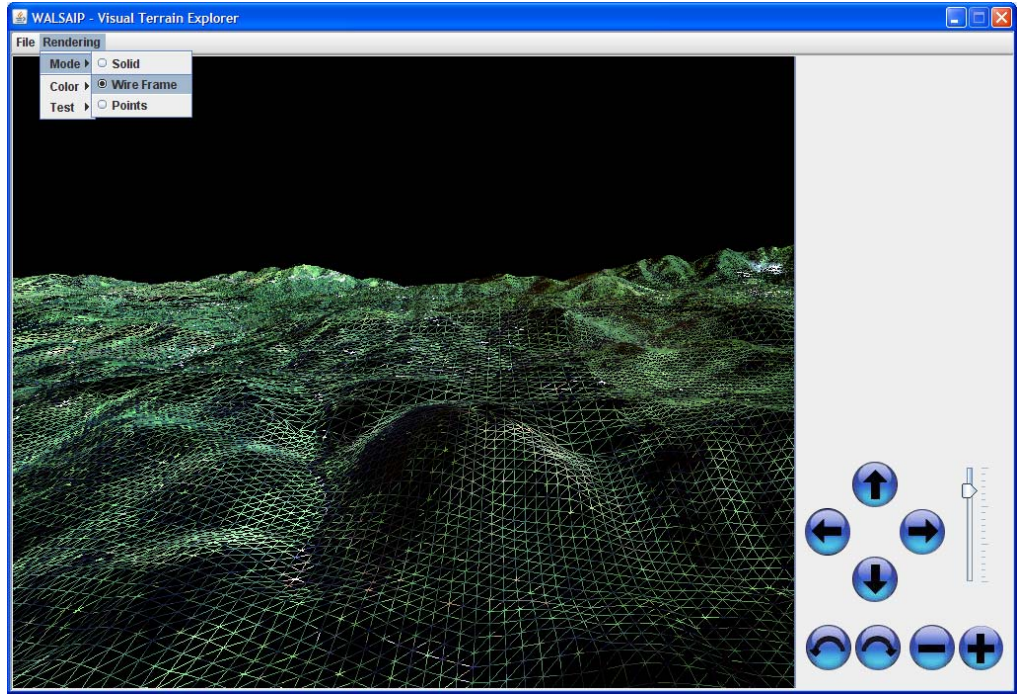

Figure 5a - Rendering option: Wire Frame

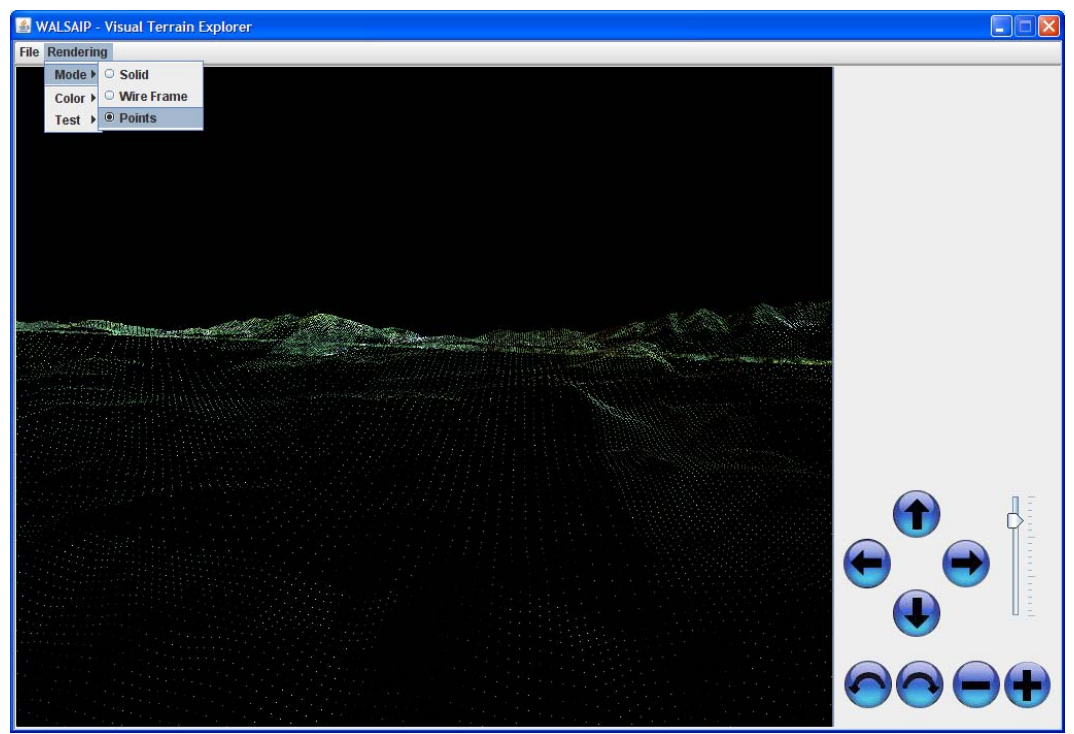

Figure 5b - Rendering option: Points

## WALSAIP

UPRM

In order to change the color mode, click on the Color option of the Rendering menu (Fig 6) of the Terrain View and select the desired option.

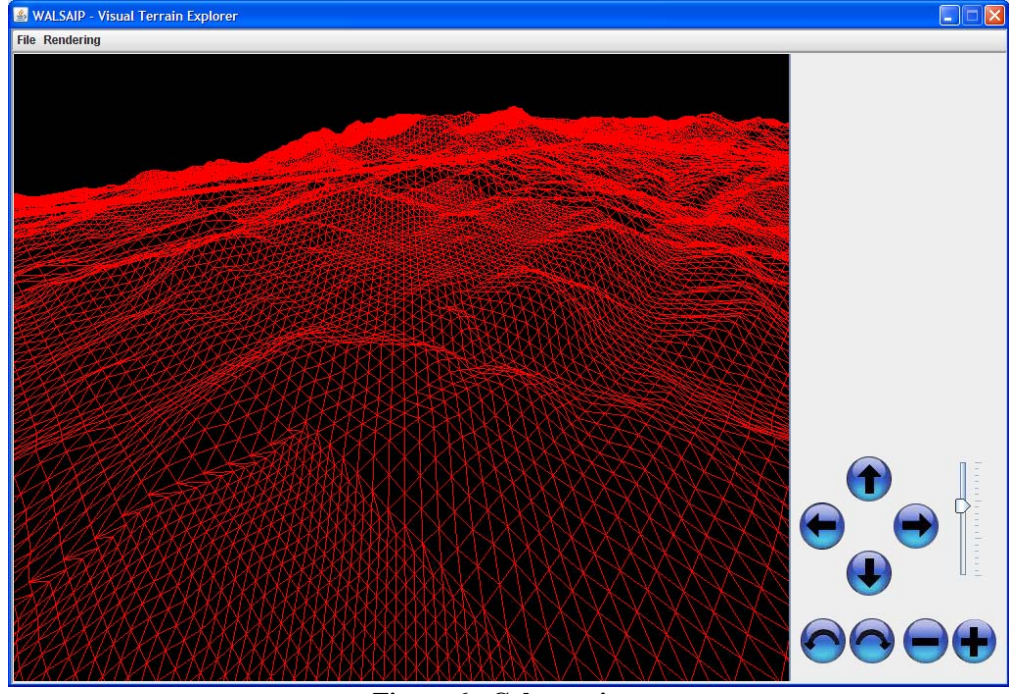

Figure 6 - Color options

#### 8. Further Information

This software is part of an ongoing research project. Please send error reports, inquiries and any comments or suggestions to the developers. We will greatly appreciate you help. Thanks.

Domingo Rodriguez <u>domingo@ece.uprm.edu</u> Nayda Santiago <u>nayda.santiago@ece.uprm.edu</u> Ricardo Veguilla <u>veguilla@ece.uprm.edu</u>

#### 9. Disclaimer

Software include here is provided 'as is' without warranty of any kind, either express or implied, including, but not limited to, the implied warranties of fitness for a purpose, or the warranty of non-infringement. The developers assume no responsibility for errors or omissions in the software or documentation include here.

In no event shall the developers be liable to you or any third parties for any special, punitive, incidental, indirect or consequential damages of any kind, or any damages whatsoever, including, without limitation, those resulting from loss of use, data or profits.

The use of the software is done at your own discretion and risk and with agreement that you will be solely responsible for any damage to your computer system or loss of data that results from such activities.